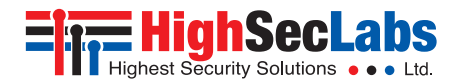

#### KVM COMBINER ON SCREEN DISPLAY | USER MANUAL

|                        | 560                                                                                                    |                                                                                                    |                                                                                                    |
|------------------------|----------------------------------------------------------------------------------------------------|----------------------------------------------------------------------------------------------------|----------------------------------------------------------------------------------------------------|
| SECURE KVM<br>COMBINER | VIDED SETTINGS                                                                                                    |                                                                                                    |                                                                                                    |
| Channel Settings       | Auto Scaling:<br>• Maintain aspect ratio<br>• Ignore aspect ratio<br>• None                                                       | Dual Head (multi-select)<br>Channel:<br>> None                                                                                                    | X<br>Display Modes                                                                                                    |
| USB Settings           | Window Border:<br>° No Border<br>° Full Border                                                                                    | ○ 1+2 ○ \$+10<br>○ 3+4 ○ 11+12<br>○ 5+6 ○ 13+14<br>○ 7+8 ○ 15+19                                                                                                    | <ul> <li>bingle - primary</li> <li>Single - secondary</li> <li>Duplicate</li> <li>Extend</li> <li>Crosseri</li> </ul> |
| Audio Settings         | Half Border     Presentation Mode:     O Full                                                                                     | PIP Switching mode:<br>• Enable<br>• Disable                                                                                                    | Maintain Aspect Retio of<br>Preset Layouts<br>© Enable<br>© Disable                                                   |
| Advanced Operations    | • Partial<br>• Off                                                                                                    | Boot to:<br>• Preset 1 • Preset                                                                                                    | Dual Display Layout:<br>• Horizontal<br>• Vertical                                                                    |
| System Into            | Set Output Resolution:<br>9 3840x2160 9 2550x1600<br>9 3440x440 9 2550x1440<br>9 1920x1200 9 3840x1080<br>9 1920x1080 9 2048x2048 | <ul> <li>Preset 2 o 6</li> <li>Preset 3 o Preset</li> <li>Preset 4 o 7</li> <li>Preset 5 o Preset</li> <li>Boot Mode:</li> <li>User Mode</li> <li>Admin Mode</li> </ul> | Border thickness (pixel):<br>0 1 0 4<br>0 2 0 5<br>0 3 0 6<br>BAVE AND EXT                                            |

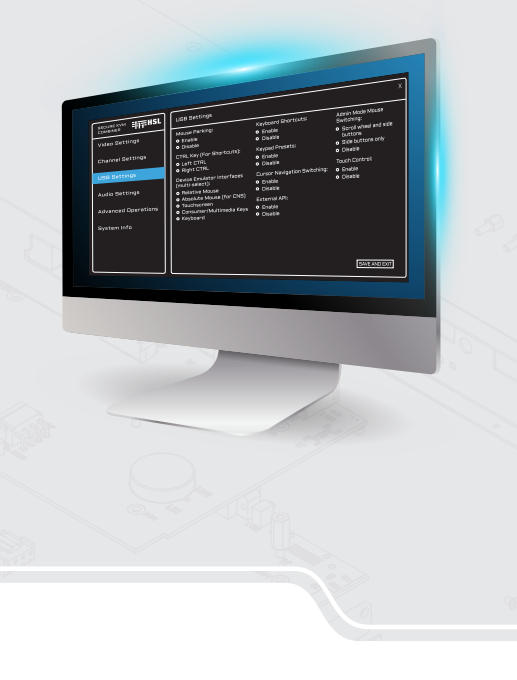

| Table of Contents | SECTIONS | 1 | 2 | 3 | 4 | 5 | 6 | 7 |
|-------------------|----------|---|---|---|---|---|---|---|
|                   |          |   |   |   |   |   |   |   |

# TABLE OF CONTENTS

| Introduction | 2  |
|--------------|----|
| Overview     | .2 |

| V | /ideo Settings                         | . 3 |
|---|----------------------------------------|-----|
|   | Auto scaling                           | 4   |
|   | Window Border                          | 5   |
|   | Presentation mode                      | 6   |
|   | Set Output Resolution                  | 6   |
|   | Dual Head Channel                      | 7   |
|   | PIP Switching Mode                     | 8   |
|   | Boot to                                | 8   |
|   | Boot Mode                              | 9   |
|   | Display Mode                           | .10 |
|   | Maitain Aspect ratio of preset layouts | .11 |
|   | Dual Display layout                    | .11 |
|   | Border Thickness                       | .12 |
|   |                                        |     |

Channel Settings ...... 13

| USB Settings                | 14 |
|-----------------------------|----|
| Mouse parking               |    |
| CTRL Key                    |    |
| Device emulator Interfaces  | 16 |
| Keyboard shortcuts          |    |
| Keypad Presets              |    |
| Cursor Navigation Switching |    |
| External API                |    |
| Admin mode mouse switching  |    |
| Touch Control               | 20 |
|                             |    |
| Audio Settings              |    |
| Advanced operations         |    |

| System Info |  |  |  |  |
|-------------|--|--|--|--|
|-------------|--|--|--|--|

| Table of Contents | SECTIONS | 1 | 2 | 3 | 4 | 5 | 6 | 7 |
|-------------------|----------|---|---|---|---|---|---|---|
| INTRODUCTION      | 1        |   |   |   |   |   |   |   |

## Overview

This is a document that explains the new feature of OSD and different options that it provides.

#### To enter OSD mode press Lctrl | Rctrl | O, or Lctrl | Lalt | O

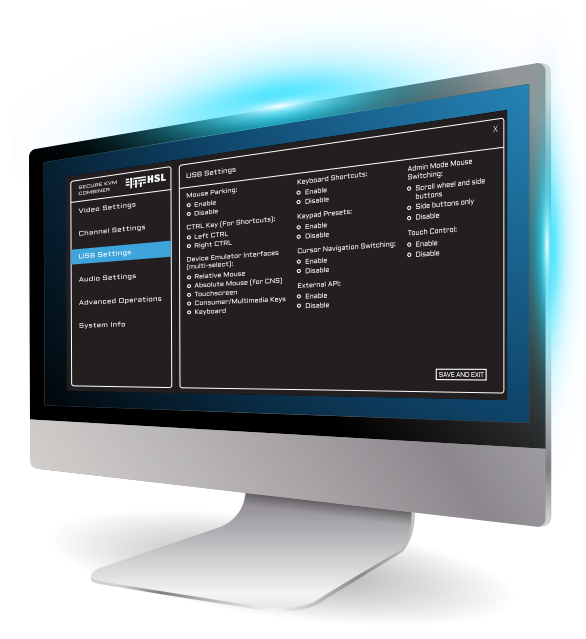

| Table of Contents | SECTIONS | 1 | 2 | 3 | 4 | 5 | 6 | 7 |
|-------------------|----------|---|---|---|---|---|---|---|
| VIDEO SETTINGS    |          |   |   |   |   |   |   |   |

# Video settings

In this menu you can change the different kind of settings that are customed for video and display options.

|                     | VIDEO SETTINGS                                                                                                    |                                                                     | х                                                                             |
|---------------------|----------------------------------------------------------------------------------------------------|---------------------------------------------------------------------|-------------------------------------------------------------------------------|
| Video Settings      | Auto Scaling:<br>o Maintain aspect ratio                                                                                     | Dual Head (multi-select)<br>Channel:                                | Display Mode:<br>o. Single - primary                                          |
| Channel Settings    | <ul> <li>Ignore aspect ratio</li> <li>None</li> </ul>                                                                        | O Nane     O 1+2     O 9+10     O 3+4     O 11+12                   | <ul> <li>Single - secondary</li> <li>Duplicate</li> </ul>                     |
| USB Settings        | Window Border:<br>• No Border                                                                                                | o 5+6 o 13+14<br>o 7+8 o 15+16                                      | <ul> <li>Extend</li> <li>Crossed</li> <li>Maintain Aspect Ratio of</li> </ul> |
| Audio Settings      | o Half Border<br>Presentation Mode:                                                                                          | PIP Switching mode:<br>• Enable                                     | Preset Layouts<br>• Enable<br>• Disable                                       |
| Advanced Operations | o Full<br>o Partial                                                                                                    | o Disable<br>Boot to:<br>0 Preset 1 0 Preset 6                      | Dual Display Layout:                                                          |
| System Info         | Set Output Resolution:<br>• 3840x2160 • 2560x1600                                                                            | o Preset 2 o Preset 7<br>o Preset 3 o Preset 8<br>o Preset 4 o Tile | Border thickness (pixel):                                                     |
|                     | <ul> <li>344Dx144D</li> <li>256Dx144D</li> <li>192Dx12DD</li> <li>384Dx108D</li> <li>192Dx108D</li> <li>2048x2048</li> </ul> | o Preset 5 o Scale<br>Boot Mode:                                    | 02 05<br>03 06                                                                |
|                     |                                                                                                    | <ul> <li>Admin Mode</li> </ul>                                      | SAVE AND EXIT                                                                 |

### Auto scaling

This section of the menu would let the user choose how he wants that each source would be viewed in it's prespective box.

- **Maintain aspect ratio** If the user checks this box the combiner would keep and secure the source window in a 16:9 aspect ratio. The picture would be layed out across all the space it is given.
- Ignore aspect ratio If the user checks this option the combiner would let the user scale and change the source's window to any aspect ratio and any possition he chooses. The picture would be layed across the entire space it is given.

**None:** This option would let the user change the window size without maintaining aspect ratio, but the picture would not display on the entire space it is given until the user presses the Lctrl | Lctrl | W keyboard shortcut.

|                                    | VIDED SETTINGS                                                                                                    |                                                                                                    | Х                                                                                      |
|------------------------------------|----------------------------------------------------------------------------------------------------|----------------------------------------------------------------------------------------------------|----------------------------------------------------------------------------------------|
| Video Settings<br>Channel Settings | Auto Scaling:<br>• Maintain aspect ratio<br>• Ignore aspect ratio<br>• None                                                       | Dual Head (multi-select)<br>Channel:<br>None<br>1+2                                                                                    | Display Mode:<br>• Single - primary<br>• Single - secondary<br>• Duplicate<br>• Extend |
|                                    | Window Border:     No Border     Sub Border                                                                                       |                                                                                                    | <ul> <li>Crossed</li> <li>Maintain Aspect Ratio of</li> </ul>                          |
|                                    |                                                                                                    | PIP Switching mode:<br>o Enable<br>o Disable                                                                                           | <ul> <li>♦ Enable</li> <li>♦ Disable</li> </ul>                                        |
|                                    |                                                                                                    |                                                                                                    | Dual Display Layout:                                                                   |
|                                    | Set Dutput Resolution:<br>o 3840x2160 o 2550x1600<br>o 3840x440 o 2550x1440<br>o 1920x1200 o 3840x1080<br>o 1920x1080 o 2048x2048 | o Preset 2 o Preset 7<br>o Preset 3 o Preset 8<br>o Preset 4 o Tile<br>o Preset 5 o Scale<br>Boot Mode:<br>o User Mode<br>o Admin Mode | Barder thickness (pixel):<br>o 1 o 4<br>o 2 o 5<br>o 3 o 6<br>SAVE AND EXIT            |

### Window Border

This section of the menu would let the user choose what kind of border would separate between the different sources.

- **No Border** With this option there would be no visible border between the sources.
- Full Border With this option a strong border in the color of the background would show between the sources.
- Half Border This option would show a border line between the the sources in the color of the background only half the size compare to full border.'

| Video Settings<br>Channel Settings | Auto Scaling:<br>• Maintain aspect ratio<br>• Ignore aspect ratio<br>• None                                                        | Dual Head (multi-select)<br>Channel:<br>None<br>1+2    9+10                                                   | Display Mode:<br>• Single - primary<br>• Single - secondary<br>• Duplicate                                                        |
|------------------------------------|----------------------------------------------------------------------------------------------------|----------------------------------------------------------------------------------------------------|----------------------------------------------------------------------------------------------------|
|                                    | Window Barder:<br>• No Barder<br>• Full Barder<br>• Half Barder                                                                    |                                                                                                    | <ul> <li>Extend</li> <li>Crossed</li> <li>Maintain Aspect Ratio of<br/>Preset Layouts</li> <li>Enable</li> <li>Disable</li> </ul> |
|                                    | Presentation Mode:<br>o Full<br>o Partial<br>o Off                                                                                 | <ul> <li>Disable</li> <li>Boot to:</li> <li>Preset 1 o Preset 5</li> <li>Preset 2 o Preset 7</li> </ul>       |                                                                                                    |
|                                    | Set Dutput Resolution:<br>• 3840x2160 • 2560x1600<br>• 3440x1440 • 2550x1440<br>• 1920x1200 • 3840x1080<br>• 1920x1080 • 2048x2048 | o Preset 3 o Preset 8<br>o Preset 4 o Tile<br>o Preset 5 o Scale<br>Boot Mode:<br>o User Mode<br>o Admin Mode | Border thickness (pixel):<br>o 1 o 4<br>o 2 o 5<br>o 3 o 6<br>SAVE AND EXIT                                                       |

### **Presentation mode**

In this section the user would choose how the sources would represent themselves after choosing them.

- **Full** This option would make the choosen source to go on full screen mode comparable to Lctrl | Lctrl | F
- **Partial** This option would change the viewing mode after choosing a source, one time to full view mode the other time to quad mode.
- Off this would maintain the vuew mode as it was at default.

| Video Settings      | Auto Scaling:                                                                                                    | Dual Head (multi-select)<br>Channel:<br>0 None                                                                                          | Display Mode:<br>Single - primary                      |
|---------------------|----------------------------------------------------------------------------------------------------|----------------------------------------------------------------------------------------------------|--------------------------------------------------------|
|                     | Nane     Window Border:                                                                                                    | 0 1+2 0 9+10<br>0 3+4 0 11+12<br>0 5+6 0 13+14                                                                                          | O Duplicate     Extend                                 |
|                     | <ul> <li>No Border</li> <li>Full Border</li> <li>Half Border</li> </ul>                                                                                       |                                                                                                    | Maintain Aspect Ratio of<br>Preset Layouts<br>o Enable |
| Audio Settings      | Presentation Mode:                                                                                                    | <ul> <li>Enable</li> <li>Disable</li> </ul>                                                                                             |                                                        |
| Advanced Operations | o Partial<br>o ⊡ff                                                                                                    | Bootto:<br>• Preset1 • Preset6<br>• Preset2 • Preset7                                                                                   |                                                        |
|                     | Set Output Resolution:<br>• 3840x2180 • 2550x1600<br>• 3440x1440 • 2550x1440<br>• 1920x1200 • 3840x1080<br>• 1920x1280 • 3840x1080<br>• 1920x1080 • 2048x2048 | o Preset 2 o Preset 7<br>o Preset 3 o Preset 8<br>o Preset 4 o Tile<br>o Preset 5 o Scale<br>Baat Made:<br>o Liser Made<br>o Admin Made |                                                        |

# Set Output Resolution

This section would let you switch the output resolution on both your screens.

This is the aquivalant to Lctrl | Lctrl | F11 | D | 1-8

You can choose the resolution 4K, 4K wide, 1920x1200, HD, 2560x1600, 2560x1440, 3840x1080,2048x2048.

The resolution you choose to output is depandent on your screen and its compatability.

|                                                                                                    |                                                                                                    | Х                                                                                                   |
|----------------------------------------------------------------------------------------------------|----------------------------------------------------------------------------------------------------|----------------------------------------------------------------------------------------------------|
|                                                                                                    | Dual Head (multi-select)<br>Channel:                                                                                                    |                                                                                                    |
| <ul> <li>Maintain aspect ratio</li> <li>Ignore aspect ratio</li> <li>None</li> </ul>                                             |                                                                                                    | <ul> <li>Single - primary</li> <li>Single - secondary</li> <li>Duplicate</li> <li>Extend</li> </ul> |
|                                                                                                    |                                                                                                    |                                                                                                    |
| <ul> <li>Full Border</li> <li>Half Border</li> <li>Presentation Mode:</li> </ul>                                                 | PIP Switching mode:<br>o Enable<br>o Disable                                                                                                    | Preset Layouts<br>• Enable<br>• Disable                                                             |
| <ul> <li>♥ Full</li> <li>♥ Partial</li> <li>■ Off</li> </ul>                                                                     | Boot to:<br>0 Preset 1 0 Preset 6                                                                                                    | Dual Display Layout:<br><ul> <li>Horizontal</li> <li>Vertical</li> </ul>                            |
| Set Dutput Resolution:<br>• 3840x2160 • 2560x1600<br>• 3440x140 • 2560x140<br>• 1920x1200 • 3840x1080<br>• 1920x1080 • 2048x2048 | <ul> <li>Preset 2 o Preset 7</li> <li>Preset 3 o Preset 8</li> <li>Preset 4 o Tile</li> <li>Preset 5 o Scale</li> <li>Boot Mode:</li> <li>User Mode</li> <li>Admin Mode</li> </ul> | Border thickness (pixel):<br>o 1 o 4<br>o 2 o 5<br>o 3 o 6<br>SAVE AND EXIT                         |

### **Dual Head Channel**

In this section the user and configure where he has a dual head source and lets the combiner handle the USB control.

**Please note:** PCs with dual head should have the multi display driver installed for perfect and maximized experience.

**Note:** This section may be with fewer options depands on the amount of inputs your combiner has. For example a 4 port combiner would have 3 options None, 1+2, 3+4; while 8 port would have the following options as well 5+6, 7+8.

You can choose non of the inputs have dual head or just one of the sources or multiple sources may have dual head.

| Video Settings<br>Channel Settings | Auto Scaling:<br>• Maintain aspect ratio<br>• Ignore aspect ratio<br>• None                                                        | Dual Head (multi-select)<br>Channel:<br>• None<br>• 1+2 • 9+10<br>• 2+4 • 11,12                                | Display Mode:<br>• Single - primary<br>• Single - secondary<br>• Duplicate |
|------------------------------------|----------------------------------------------------------------------------------------------------|----------------------------------------------------------------------------------------------------|----------------------------------------------------------------------------|
|                                    | Window Barder:<br>• No Barder<br>• Full Barder<br>• Half Barder                                                                    |                                                                                                    | Crossed     Maintain Aspect Ratio of     Preset Layouts     o Enable       |
|                                    |                                                                                                    | <ul> <li>Enable</li> <li>Disable</li> </ul>                                                                    | <ul> <li>Disable</li> <li>Dual Display Layout:</li> </ul>                  |
|                                    |                                                                                                    | Boot to:<br>o Preset 1 o Preset 6<br>o Boorat 3 o Boorat 7                                                     |                                                                            |
| System Infa                        | Set Dutput Resolution:<br>• 3840x2160 • 2560x1600<br>• 3440x1440 • 2550x1440<br>• 1920x1200 • 3840x1080<br>• 1920x1080 • 2048x2048 | o Preset 3 o Preset 8<br>o Preset 4 o Tile<br>o Preset 5 o Scale<br>Baat Made:<br>o Liser Made<br>o Admin Made |                                                                            |

# **PIP Switching Mode**

In this section the user gets to choose in a case of PIP (Picture In Picture) how the combiner would act to the controller mouse.

When this option is enabled you could switch between the 2 sources by crossing the borders, when it is disabled the mouse would pass behind the upper window source and would stay in the lower window.

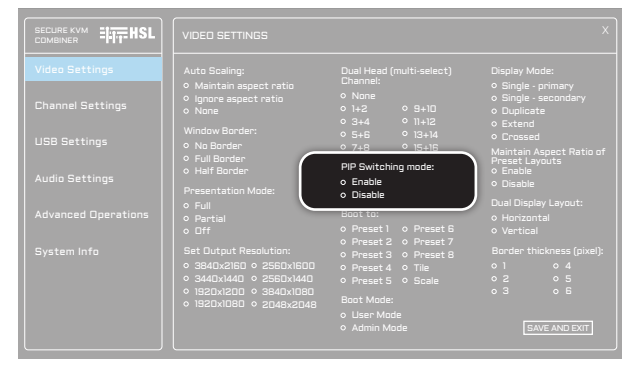

# Boot to

In this section the user would choose how the combiner would start after a power boot.

The combiner can start with anyone of the 8 presets the user designed.

It can start at a tile mode (Quad look), or scale mode.

The combiner after a reboot would boot up in the option that the user choose in this section.

| Video Settings |                                                | Dual Head (multi-select)<br>Channel:                                                                                   |                                                                                                    |
|----------------|------------------------------------------------|----------------------------------------------------------------------------------------------------|----------------------------------------------------------------------------------------------------|
|                | Ignore aspect ratio     None                   |                                                                                                    | <ul> <li>Single - primary</li> <li>Single - secondary</li> <li>Duplicate</li> <li>Extend</li> </ul> |
|                | Window Barder:<br>• Na Barder<br>• Full Barder |                                                                                                    | Crossed     Maintain Aspect Ratio of     Reset Lavouts                                              |
|                |                                                | PIP Switching mode:<br>o Enable<br>o Disable                                                                           | <ul> <li>Enable</li> <li>Disable</li> </ul>                                                         |
|                | o Full<br>o Partial<br>o Off                   | Boot to:<br>o Preset 1 o Preset 6                                                                                      | Dual Display Layout:<br>◇ Horizontal<br>◇ Vertical                                                  |
|                | Set Output Resolution:                         | o Preset 2 o Preset 7<br>o Preset 3 o Preset 8<br>o Preset 4 o Tile<br>o Preset 5 o Scale<br>Boot Mode:<br>o User Mode | Border thickness (pixel):<br>0 1 0 4<br>0 2 0 5<br>0 3 0 6                                          |
|                |                                                |                                                                                                    | SAVE AND EXIT                                                                                       |

| Table of Contents | SECTIONS | 1 | 2 | 3 | 4 | 5 | 6 | 7 |
|-------------------|----------|---|---|---|---|---|---|---|
|                   |          |   |   |   |   |   |   |   |

### **Boot Mode**

In this section the user would choose in what mode the combiner would boot up.

- User mode In this mode the user would start with control over the sources pcs.
- Admin mode In this mode the user would start with control over the layouts and view of the combiner.

|                                                                                                  |                                                                                              | x                                                         |
|--------------------------------------------------------------------------------------------------|----------------------------------------------------------------------------------------------|-----------------------------------------------------------|
| Auto Scaling:<br>9. Maintain aspect ratio                                                        | Dual Head (multi-select)<br>Channel:                                                         | Display Mode:<br>9. Single - primary                      |
| <ul> <li>♦ Ignore aspect ratio</li> <li>♦ None</li> </ul>                                        |                                                                                              | <ul> <li>Single - secondary</li> <li>Duplicate</li> </ul> |
| Vindow Barder:<br>• Na Barder                                                                    |                                                                                              | • Crossed<br>Maintain Aspect Ratio of                     |
| <ul> <li>Half Border</li> <li>Presentation Moder</li> </ul>                                      |                                                                                              | Preset Layouts<br>© Enable<br>© Disable                   |
|                                                                                                  |                                                                                              |                                                           |
| O Dff     Set Output Resolution:         • 3840x2160 • 2560x1600         • 3840y1440 • 2550y1440 | o Preset 1 o Preset 5<br>o Preset 2 o Preset 7<br>o Preset 3 o Preset 8<br>o Preset 4 o Tile |                                                           |
| <ul> <li>◇ 1920x1200 ◇ 3840x1080</li> <li>◇ 1920x1080 ◇ 2048x2046</li> </ul>                     | Boot Made:<br>• User Made<br>• Admin Made                                                    | 0 3 0 6                                                   |

## **Display Mode**

In this section the user would choose how the outputs of the combiner will work and in what format.

- **Single primary** In this option only the primary output of the combiner will work and all sources would be shown in that screen.
- Single secondary In this option only the secondary output of the combiner will work and all sources would be shown in that screen.
- **Duplicate** Both screens would be active and would show the same image on both displays.
- **Extend** In this mode both screens would be active and the displays would show in extend mode the primary would shoew the first half of the sources while the secondary wouldd display the second half of all sources.
- **Crossed** In this mode the combiner would act the same as extend mode with the change of that the first half of inputs would show in the secondary display while the second half of the sources would be displayed in the primary screen.

| Video Settings<br>Channel Settings<br>USB Settings<br>Audio Settings<br>Advanced Operations | Auto Scaling:<br>o Maintain aspect natio<br>o Ignore aspect ratio<br>o None<br>Window Border:<br>o No Border<br>o Full Border<br>o Half Border<br>Presentation Mode:<br>o Full<br>o Partial<br>o Partial | Dual Head (multi-select)           Channel:         0           0 H-2         0 H-10           0 S44         0 H-12           0 S46         0 H-12           0 S46         0 H-14           0 S46         0 H-14           0 S46         0 H-14           0 S46         0 H-14           0 Frable         0 Inable           Bort to:         0 Preset 5 | Display Mode:<br>• Single - primary<br>• Single - scondary<br>• Duplicate<br>• Extend<br>• Extend<br>• Crossed<br>Preset Layouts<br>• Enable<br>• Disable<br>Dual Display Layout:<br>• Ventral |
|---------------------------------------------------------------------------------------------|----------------------------------------------------------------------------------------------------|----------------------------------------------------------------------------------------------------|----------------------------------------------------------------------------------------------------|
|                                                                                             | Set Output Resolution:<br>o 3840x2160 o 2560x1600<br>o 3400x1400 o 2560x1440<br>o 1920x1200 o 3840x1080<br>o 1920x1080 o 2048x2048                                                                       | o Preset 2 o Preset 7<br>o Preset 3 o Preset 8<br>o Preset 4 o Tile<br>o Preset 5 o Scale<br>Boot Mode:<br>o Liser Mode<br>o Admin Mode                                                                                                    | Border thickness (pixel):<br>0 1 0 4<br>0 2 0 5<br>0 3 0 6<br>SAVE AND EXIT                                                                                                    |

### Maitain Aspect ratio of preset layouts

In this section the user can choose if he wants that the premade layouts would maintain aspect ratio or disable it. (Premade layouts are Lctr |Lctrl | Q , ect.)

|                                                                                                    | Dual Head (multi-select)<br>Channel:                                                                                                    |                                                                             |
|----------------------------------------------------------------------------------------------------|----------------------------------------------------------------------------------------------------|-----------------------------------------------------------------------------|
| <ul> <li>◊ Ignore aspect ratio</li> <li>◊ None</li> </ul>                                                                         | <ul> <li>None</li> <li>0 1+2</li> <li>◆ 9+10</li> <li>→ 3+4</li> <li>&gt; 11+12</li> </ul>                                              | <ul> <li>Single - secondary</li> <li>Duplicate</li> <li>Extend</li> </ul>   |
| Vindow Border:<br>• No Border<br>• Full Border                                                                                    |                                                                                                    | O Conssed<br>Maintain Aspect Ratio of                                       |
| Half Border     Presentation Mode:                                                                                                | PIP Switching mode:<br>• Enable<br>• Disable                                                                                            | Preset Layouts     o Enable     o Disable                                   |
|                                                                                                    |                                                                                                    | <ul> <li>&gt; Horizontal</li> <li>&gt; Vertical</li> </ul>                  |
| Set Dutput Resolution:<br>• 3840x2160 • 2560x1600<br>• 3440x1440 • 2550x1440<br>• 1920x120 • 3840x10e0<br>• 1920x100 • 32048x2048 | o Preset 2 o Preset 7<br>o Preset 3 o Preset 8<br>o Preset 4 o Tile<br>o Preset 5 o Scale<br>Boot Mode:<br>o Liser Mode<br>o Admin Mode | Barder thickness (pixel):<br>o 1 o 4<br>o 2 o 5<br>o 3 o 6<br>SAVE AND EXIT |

# **Dual Display layout**

In this section the user is stating if the real layout of the displays is Horizontal or Vertical.

|              | Auto Scaling:<br>• Maintain aspect ratio<br>• Innore aspect ratio                                                                                              | Dual Head (multi-select)<br>Channel:<br>◇ None                                                                 | Display Mode:<br>• Single - primary<br>• Single - secondary                  |
|--------------|----------------------------------------------------------------------------------------------------|----------------------------------------------------------------------------------------------------|------------------------------------------------------------------------------|
|              |                                                                                                    |                                                                                                    | Ouplicate     O Extend     O Constant                                        |
| USB Settings | <ul> <li>No Border</li> <li>Full Border</li> <li>Half Border</li> </ul>                                                                                        |                                                                                                    | Maintain Aspect Ratio of<br>Preset Layouts<br>© Enable                       |
|              |                                                                                                    | o Enable<br>o Disable                                                                                          | <ul> <li>Disable</li> <li>Dual Display Layout:</li> </ul>                    |
|              |                                                                                                    | Boot to:<br>o Preset 1 o Preset 6<br>o Preset 2 o Preset 7                                                     | <ul> <li>Horizontal</li> <li>Vertical</li> </ul>                             |
|              | Set Output Resolution:           o 3840x2160 o 2560x1600           o 3440x1440 o 2560x1440           o 1920x1200 o 3840x1080           o 1920x1080 o 2048x2048 | o Preset 3 o Preset 8<br>o Preset 4 o Tile<br>o Preset 5 o Scale<br>Boot Mode:<br>o Liser Mode<br>o Admin Mode | Border thickness (pixel)<br>o 1 o 4<br>o 2 o 5<br>o 3 o 6<br>[SAVE AND EXIT] |

| Table of Contents | SECTIONS | 1 | 2 | 3 | 4 | 5 | 6 | 7 |
|-------------------|----------|---|---|---|---|---|---|---|
| VIDEO SETTINGS    |          |   |   |   |   |   |   |   |

# **Border Thickness**

In this section the user can choose the thickness of the border between sources in full border mode

It is stated as amount of pixels it covers.

|                                                                                                    |                                                                                                    | X                                                                           |
|----------------------------------------------------------------------------------------------------|----------------------------------------------------------------------------------------------------|-----------------------------------------------------------------------------|
|                                                                                                    | Dual Head (multi-select)<br>Channel:                                                                                                    | Display Mode:                                                               |
| Vignore aspect ratio     None                                                                                                    |                                                                                                    | <ul> <li>Single - secondary</li> <li>Duplicate</li> <li>Extend</li> </ul>   |
| <ul> <li>Vindow Border:</li> <li>No Border</li> <li>Full Border</li> </ul>                                                        |                                                                                                    | <ul> <li>Crossed</li> <li>Maintain Aspect Ratio of</li> </ul>               |
|                                                                                                    | PIP Switching mode:                                                                                                    | o Enable<br>o Disable                                                       |
| o Pull<br>o Partial<br>o Off                                                                                                    | Boot to:<br>• Preset 1 • Preset 6                                                                                                    | <ul> <li>Horizontal</li> <li>Vertical</li> </ul>                            |
| Set Output Resolution:<br>• 3840x2160 • 2560x1600<br>• 3440x1440 • 2550x1440<br>• 1920x120 • 3840x1080<br>• 1920x1080 • 2048x2048 | o Preset 2 o Preset 7<br>o Preset 3 o Preset 7<br>o Preset 4 o Tile<br>o Preset 5 o Scale<br>Boot Mode:<br>o Liser Mode<br>o Admin Mode | Barder thickness (pixel):<br>o 1 o 4<br>o 2 o 5<br>o 3 o 6<br>BAVE AND EXIT |

## **Channel Settings**

In this section the user may change settings for individual input channels.

|                                                       | CHANNEL SETTINGS X                                                                                                    |
|-------------------------------------------------------|----------------------------------------------------------------------------------------------------|
| Video Settings                                        | Select Channel:<br>o1 o2 o3 o4 o5 o6 o7 o8 o9 o10 o11 o12 o13 o14 o15 o16                                                                     |
| Channel Settings                                      | Channel Color:                                                                                                    |
| USB Settings<br>Audio Settings<br>Advanced Operations | o Réd o Green<br>o Drange o Cyan<br>Visibility: o Vellaw o Blue<br>o Pin to top o Write o Purple<br>O Bin to topk o Mint o Magenta<br>o Ungin |
| System Info                                           |                                                                                                    |
|                                                       | The features on this screen are channel dependent.<br>Select a channel to configure options. Repeat for remaining channels.<br>EAVE AND EVIT  |

The user will choose a channel, each channels background color maybe picked by the user this are the options: Red, Orange, Yellow, White, Mint, Green, Cyan, Blue, Purple, and Magneta.

The user may pick the visibility of each channel on the screen the following are the options:

- **Pin to top** This option would pin the input channel to the top and if you drag another channel on top of it this chaneel would pop up and would be shown as PIP mode.
- Send to back This option would send the channel to the back, for example if you drag another input channel on top of it, it would be hidden behind and the combiner would grant the top channel the priority.
- Unpin This channel would act in the default way.

\*note this feature is channel dependent you need to select a channel to configure and repeat for remaining channels.

**Please note:** This channels view may change depending on your combiner type. If you have a 4 port combiner only channels 1-4 would show, if you have an 8 port combiner channels 1-8 would show and for 16 port combiner channels 1-16 would show.

| Table of Contents | SECTIONS | 1 | 2 | 3 | 4 | 5 | 6 | 7 |
|-------------------|----------|---|---|---|---|---|---|---|
| USB SETTINGS      |          |   |   |   |   |   |   |   |

# **USB Settings**

In this section of the menu the user can manipulate and configure the USB and control of the combiner.

|                                       | USB Settings                                                                                                    |                                                                                                 |                                                           | х |
|---------------------------------------|----------------------------------------------------------------------------------------------------|-------------------------------------------------------------------------------------------------|-----------------------------------------------------------|---|
| Video Settings                        | Mouse Parking:<br>• Enable<br>• Disable                                                                                                    | Keyboard Shortcuts:<br>• Enable<br>• Disable                                                    | Admin Mode Mouse<br>Switching:<br>• Scroll wheel and side |   |
| Channel Settings<br>USB Settings      | CTRL Key (Far Shartcuts):<br>• Left CTRL<br>• Right CTRL                                                                                       | Keypad Presets:<br>• Enable<br>• Disable                                                        | o Side buttons only<br>O Disable                          |   |
| Audio Settings<br>Advanced Operations | Device Emulator Interfaces<br>(multi-select):<br>o Relative Mouse<br>o Absolute Mouse (for CNS)<br>o Touchscreen<br>o Consumer/Multimedia Keys | Cursor Navigation Switching:<br>• Enable<br>• Disable<br>External API:<br>• Enable<br>• Disable | o Enable<br>o Disable                                     |   |
| System Info                           |                                                                                                    | • Ulaavie                                                                                       | SAVE AND EXIT                                             |   |

# Mouse parking

In this section the user can configure if he wants to activate or deactivate mouse parking. If this option is activated when the controls are not on the source you can still see the mouse "parked" on the edge of the screen where you left it. If disabled when the user leaves the source the mouse would disapear until entered again.

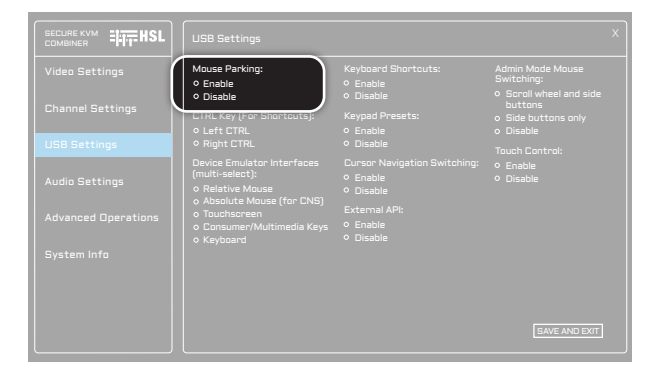

# CTRL Key

In this section the user can choose if he wants the shortcut ctrl would be Lctrl or Rctrl.

For example if he chooses the right CTRL option to enter quad mode he would press  $Rctrl \mid Rctrl \mid Q$ 

If he chooses the Left CTRL option to enter quad mode he would press the shortcut **Lctrl | Lctrl | Q** 

The default is left CTRL.

|                  | Mouse Parking:<br>• Enable<br>• Disable                                                         | Keyboard Shortcuts:<br>• Enable<br>• Disable          | Admin Mode Mouse<br>Switching:<br>• Scroll wheel and side     |  |
|------------------|-------------------------------------------------------------------------------------------------|-------------------------------------------------------|---------------------------------------------------------------|--|
| Channel Settings | CTRL Key (For Shortcuts):<br>o Left CTRL<br>o Right CTRL                                        | Keypad Presets:<br>• Enable<br>• Disable              | buttons<br>o Side buttons only<br>o Disable<br>Touch Control: |  |
|                  | Device Emulator Interfaces<br>(multi-select):<br>o Relative Mouse<br>o Absolute Mouse (for CNS) | Cursor Navigation Switching:<br>• Enable<br>• Disable | o Enable<br>o Disable                                         |  |
|                  | Ausulute Muuse (Tur Eins)     O Touchscreen     Consumer/Multimedia Keys     Keyboard           | External API:<br>C Enable<br>Disable                  |                                                               |  |
|                  |                                                                                                 |                                                       |                                                               |  |
|                  |                                                                                                 |                                                       |                                                               |  |

#### USB SETTINGS

## **Device emulator Interfaces**

In this section the user may choose which kind of USB interfaces he wants the combiner to pass to the sources via USB.

The options are:

- Relative Mouse a regular mouse interface.
- Absolute Mouse This opens the option of Video follow mouse or Free flow.
- **Touchscreen** this would open an interface of a touchscreen that can be connected to the combiner.
- **Consumer/multimedia keys** This would let the Keyboard to pass special keys like mute,volume and ect.
- **Keyboard** A regular Keyboard. The defaults are keyboard, Relative and ABS Mouses.

| Video Settings                                       | Mouse Parking:                                                                                                    | Keyboard Shortcuts:<br>© Enable                                                                 | Admin Mode Mouse<br>Switching:<br>• Scroll wheel and side |  |
|------------------------------------------------------|----------------------------------------------------------------------------------------------------|-------------------------------------------------------------------------------------------------|-----------------------------------------------------------|--|
| Channel Settings                                     |                                                                                                    |                                                                                                 | buttons<br>o Side buttons only<br>o Disable               |  |
| USB Settings                                         | O Right CTRL                                                                                                    | o Disable                                                                                       |                                                           |  |
| Audio Settings<br>Advanced Operations<br>System Info | Device Emulator interfaces<br>(multi-select):<br>o Relative Mouse<br>o Absolute Mouse (for CNS)<br>o Touchscreen<br>o Consumer/Multimedia Keys<br>o Keyboard | Curson Navigation Switching:<br>D Enable<br>D Disable<br>External API:<br>D Enable<br>D Disable | o Enable<br>O Disable                                     |  |
|                                                      |                                                                                                    |                                                                                                 | SAVE AND EXIT                                             |  |

# **Keyboard shortcuts**

In this section the user has the option to choose if he wants the combiner to switch sources with keyboard shortcuts or not using the Lctrl | Lctrl | 1-4/ 1-8/ 1-16 depanding on the combiner he has.

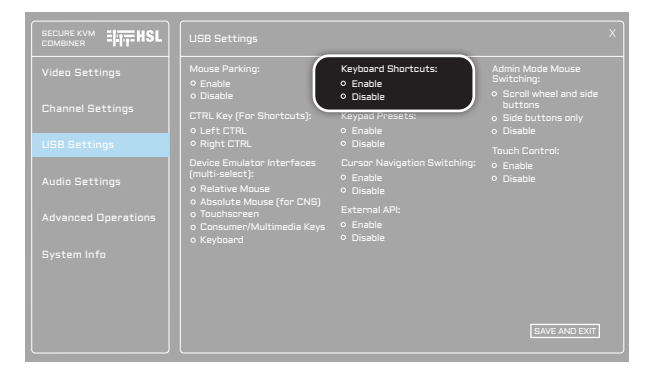

# **Keypad Presets**

In this option the user has the choice if he wants to use the num – keypad to activate premade presets those are mentioned in the user manual.

| Mouse Parking:                                                                                                    | Keyboard Shortcuts:<br>• Enable<br>• Disable                                                    | Admin Mode Mouse<br>Switching:<br>• Scroll wheel and side |  |
|----------------------------------------------------------------------------------------------------|-------------------------------------------------------------------------------------------------|-----------------------------------------------------------|--|
| CTRL Key (For Shortcuts)<br>• Left CTRL                                                                                                    | Keypad Presets:<br>• Enable                                                                     | buttons<br>o Side buttons only<br>o Disable               |  |
| Right CTRL                                                                                                    | • Disable                                                                                       |                                                           |  |
| Device Emulator Interfaces<br>(multi-select):<br>o Relative Mouse<br>o Absolute Mouse (for CNS)<br>o Touchscreen<br>o Consumer/Multimedia Keys<br>o Keyboard | Cursor Navigation Switching:<br>• Enable<br>• Disable<br>External API:<br>• Enable<br>• Disable | • Enable<br>• Disable                                     |  |
|                                                                                                    |                                                                                                 |                                                           |  |
|                                                                                                    |                                                                                                 | SAVE AND EXIT                                             |  |

| Table of Contents | SECTIONS | 1 | 2 | 3 | 4 | 5 | 6 | 7 |
|-------------------|----------|---|---|---|---|---|---|---|
| USB SETTINGS      |          |   |   |   |   |   |   |   |

# **Cursor Navigation Switching**

In this section the user can choose if he wants to Enable or disable the ABS mouse and use the combiner as a "free flow".

|                                                                                                    |                                                                                                    | Admin Made Mouse<br>Switching:                                                                    |  |
|----------------------------------------------------------------------------------------------------|----------------------------------------------------------------------------------------------------|---------------------------------------------------------------------------------------------------|--|
|                                                                                                    | <ul> <li>Disable</li> <li>Keypad Presets:</li> <li>Enable</li> </ul>                                         | <ul> <li>Scroll wheel and side<br/>buttons</li> <li>Side buttons only</li> <li>Disable</li> </ul> |  |
| • Right CTRL                                                                                                    | o Disable                                                                                                    | Touch Control:                                                                                    |  |
| Device Emulator Interfaces<br>(multi-select):<br>o Relative Mouse<br>o Absolute Mouse for CNS<br>o Touchscreen<br>o Consumer/Multimedia Keys<br>o Keyboard | Cursor Navigation Switching:<br>• Enable<br>• Disable<br>External API:<br>• Enable<br>• Disable<br>• Disable | ) Enable<br>Disable                                                                               |  |
|                                                                                                    |                                                                                                    |                                                                                                   |  |

# **External API**

This option lets the user activate or disable the API (RS-232) option of the combiner.

|                                                                      |                                                                 |                                                                                             | Х |
|----------------------------------------------------------------------|-----------------------------------------------------------------|---------------------------------------------------------------------------------------------|---|
| Mouse Parking:<br>• Enable<br>• Disable<br>CTRL Key (For Shortcuts): | Keyboard Shortcuts:<br>• Enable<br>• Disable<br>Keypad Presets: | Admin Made Mouse<br>Switching:<br>• Scroll wheel and side<br>buttons<br>• Side buttons only |   |
| Left CTRL     Right CTRL                                             | <ul> <li>Enable</li> <li>Disable</li> </ul>                     |                                                                                             |   |
| (multi-select):<br>o Relative Mouse                                  | Cursor Navigation Switching:     O Enable     Disable           | <ul> <li>Enable</li> <li>Disable</li> </ul>                                                 |   |
| Consumer/Multimedia Keys     Keybnard                                | External API:<br>• Enable<br>• Disable                          |                                                                                             |   |
|                                                                      |                                                                 |                                                                                             |   |
|                                                                      |                                                                 |                                                                                             |   |
|                                                                      |                                                                 | SAVE AND EXIT                                                                               |   |

#### **USB SETTINGS**

### Admin mode mouse switching

In this section of the menu the user would choose how he wants to switch to Admin mode and back to user mode.

- Scroll wheel and side buttons If the user chooses this option he can navigate in and out of admin mode every time he presses the mouse scroll wheel and side buttons if applicable.
- Side buttons only If the user chooses this option he would get in and out of admin mode only with the side buttons of mouse.
- **Disable** If the user chooses this option he disables the option to get to admin mode with the mouse and can only enter this mode when he intentially presses the hot-key Lctrl | Lctrl | O and to leave admin mode back into user mode Lctrl | Lctrl | U.

**Note:** In all the options above The user can use the hotkeys Lctrl | Lctrl | O and to leave admin mode back to user mode Lctrl | Lctrl | U.

| Mouse Parking:                                                    | Keyboard Shortcuts:<br>• Enable<br>• Disable          | Admin Made Mause<br>Switching:<br>• Scroll wheel and side<br>buttons |
|-------------------------------------------------------------------|-------------------------------------------------------|----------------------------------------------------------------------|
| CTRL Key (For Shortcuts):<br>• Left CTRL<br>• Right CTRL          | Keypad Presets:<br>• Enable<br>• Disable              | <ul> <li>o Side buttons only</li> <li>o Disable</li> </ul>           |
| Device Emulator Interfaces<br>(multi-select):<br>o Relative Mouse | Cursor Navigation Switching:<br>• Enable<br>• Disable | o Enable<br>o Disable                                                |
| o Touchscreen<br>o Consumer/Multimedia Keys<br>o Keyboard         | External API:<br>• Enable<br>• Disable                |                                                                      |
|                                                                   |                                                       |                                                                      |
|                                                                   |                                                       | SAVE AND EXIT                                                        |

| Table of Contents | SECTIONS | 1 | 2 | 3 | 4 | 5 | 6 | 7 |
|-------------------|----------|---|---|---|---|---|---|---|
| USB SETTINGS      |          |   |   |   |   |   |   |   |

# **Touch Control**

In this section the user can enable or disable the use of the touchscreen in admin mode.

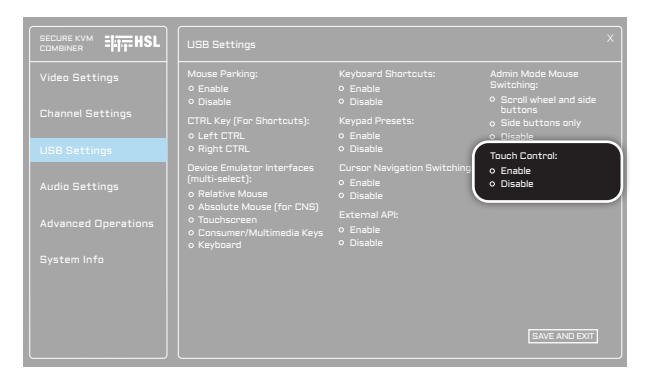

# **Audio Settings**

In this part of the menu the user can control and configure how he wants the audio outputs to work.

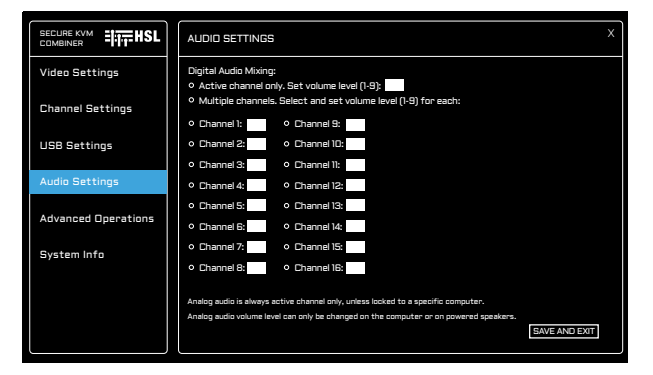

All the changes that can be made are specific for digital audio and not Analog.

Volume level can be adjusted with the number 1-9 while 1 is lowest volume and 9 is the highest.

- Active channel only If the user picks this option he would hear the sound that coming out of the active channel meaning the channel he controls at the momment of the sound. If he uses this option he needs to specify what volume level he wants the sound to be played in.
- **Multiple channels** With this option the user needs to choose what channels audio would be passed through. This is well used in cases you might have alerts on pcs that you are not active on but still need to acknowledge. For each channel the user uses he must set the volume level.

**Note:** Analog audio is always activated on the active channel unless it is locked on a different port. Analog audio volume level can be changed only on the source itself or by powered speakers with the volume set option.

**Please note:** the following page may be visually deferent from the picture above depanding on the type of combiner you have. A 4 port combiner would have only channels 1-4 on the screen, a 8 port combiner 1-8 and 16 port combiner 1-16.

## **Advanced operations**

In this section of the menu the user has two options :

|                     | ADVANCED OPERATIONS X      |
|---------------------|----------------------------|
| Video Settings      | Reset to Factory Defaults* |
| Channel Settings    | Restart Switch*            |
| USB Settings        |                            |
| Audio Settings      |                            |
| Advanced Operations |                            |
| System Info         |                            |
|                     | *Press for 5 seconds       |

- Reset to factory defaults This option is the aquivalant to Lctrl | Lctrl | F11 | R, it resets the combiner and changes the configurations back to defaults. Note this option would erase any preset or layout you made before.
- **Restart Switch** This option is a way to reboot the combiner without changing setings, configuration or erasing presets and layouts. It is the aquivalant to a power cycle.

**Note:** in order for the user to choose any of this options he must press and hold the mouse left button on top of the option they choose for atleast 5 seconds.

| Table of Contents | SECTIONS | 1 | 2 | 3 | 4 | 5 | б | 7 |
|-------------------|----------|---|---|---|---|---|---|---|
| SYSTEM INFO       |          |   |   |   |   |   |   |   |
|                   |          |   |   |   |   |   |   |   |

# System Info

In this section the user can see information about his device. This menu shows the user a few key factors about his system:

|                     | System Info X      |
|---------------------|--------------------|
| Video Settings      | System Type:       |
| Channel Settings    | System Controller: |
| UCB Cattions        | FPGA:              |
| uab aertnigs        | Video Controller:  |
| Audio Settings      |                    |
| Advanced Operations |                    |
| System Info         |                    |
|                     |                    |
|                     |                    |
|                     |                    |

- **System Type** This part will show you if the system you have is secured or commercial.
- **System Controller** This would show you the FW (FirmWare) version on your system controller.
- **FPGA** the FW version on the FPGA.

This information could help incase of need of technical support in the future.

# Highseclabs.com

©2023 All rights reserved. HSL logo and product names are trademarks or service trademarks of HighSecLabs Ltd (HSL). All other marks are the property of their respective owners. Images for demonstration purposes only. This document may contain confidential and/or proprietary information of HSL Corporation, and its receipt or possession does not convey any right to reproduce, disclose its contents, or to manufacture or sell anything that it may describe. Reproduction, disclosure, or use without specific authorization from HSL Corporation is strictly prohibited.